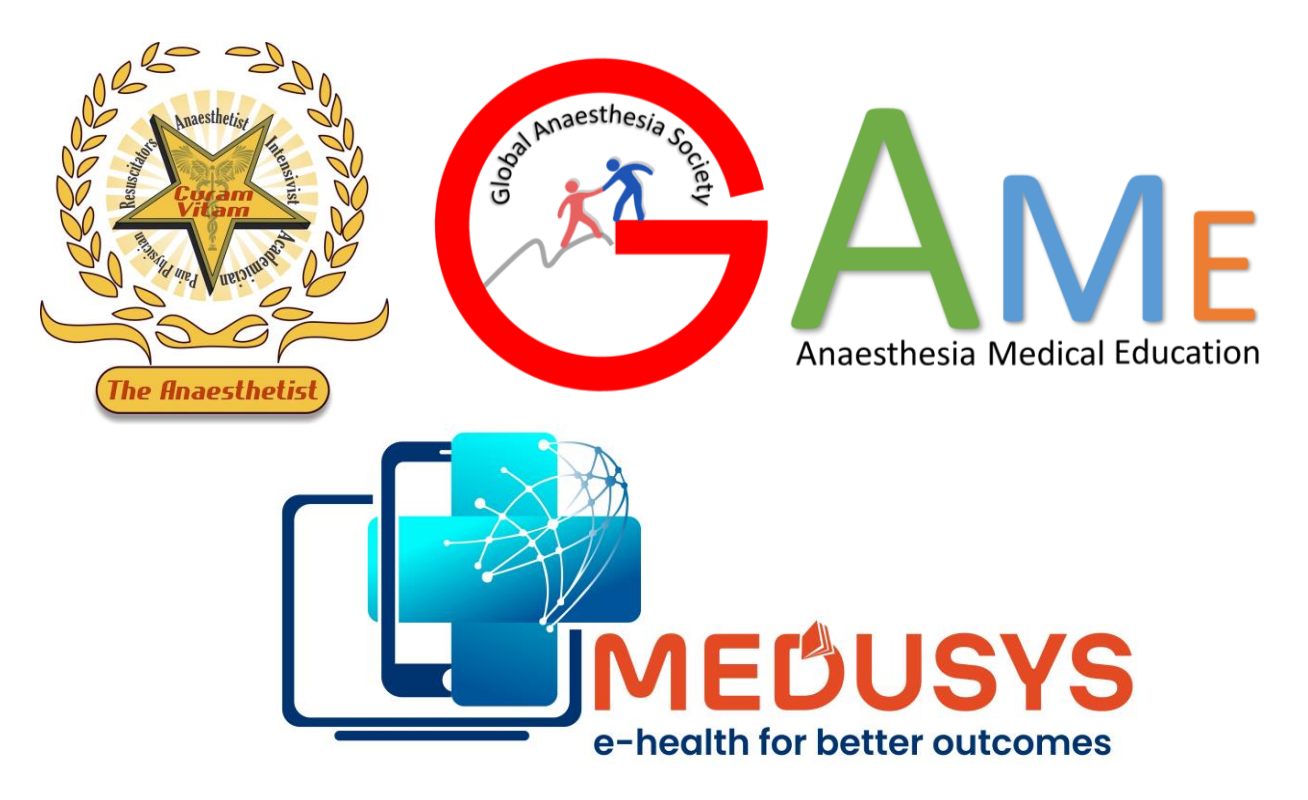

# **GAS – MEDUSYS REGISTRATION STEPS**

# Register for GAS membership at <u>https://www.medusys.in</u>

## REGISTRATION

 New Members can register with a payment of Rs 3000 and will receive GAMER ID for One year GAS membership.

## LOGIN DETAILS

- Login Details with your GAMER ID, username and Password will be sent to your email upon payment confirmation.
- Click on 'MeLS CME' section and enter 'Conferences and Workshop'.

## **PARTICIPATION, FEEDBACK & CERTIFICATE**

- Register to Conference / Workshop
- Attend the Conference / Workshop
- Complete the Feedback
- Download your Certificate

## <u>Contact Details for any Registration Issues:</u> +91 9686200393, +61 424357122

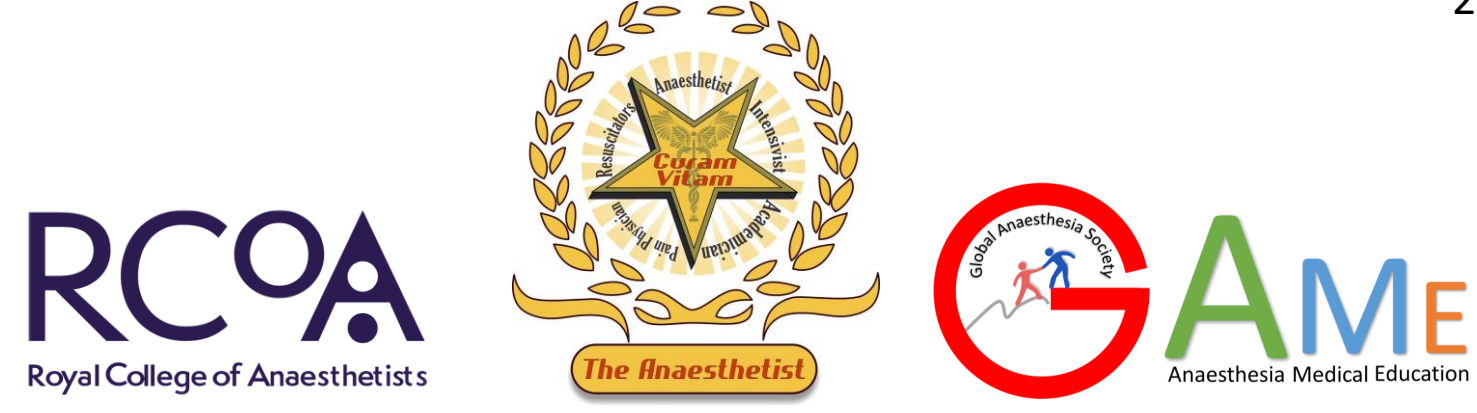

## Advantages of Annual GAS Membership:

- Access to several workshops, symposiums and conferences with CPD points from Royal College of Anaesthetists for one year at no or discounted price.
- Access to education material like eBooks, Block Videos, Treatment Algorithms and others in MeLS section
- Access to Clinical Database section in CNB, Labour and Obstetrics Anaesthesia with reports and graphs
- Explore effective tools in Anaesthesia Education and be part of Global Anaesthesia ecosystem

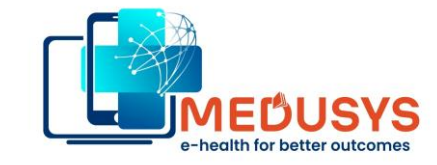

powered by

# https://www.medusys.in

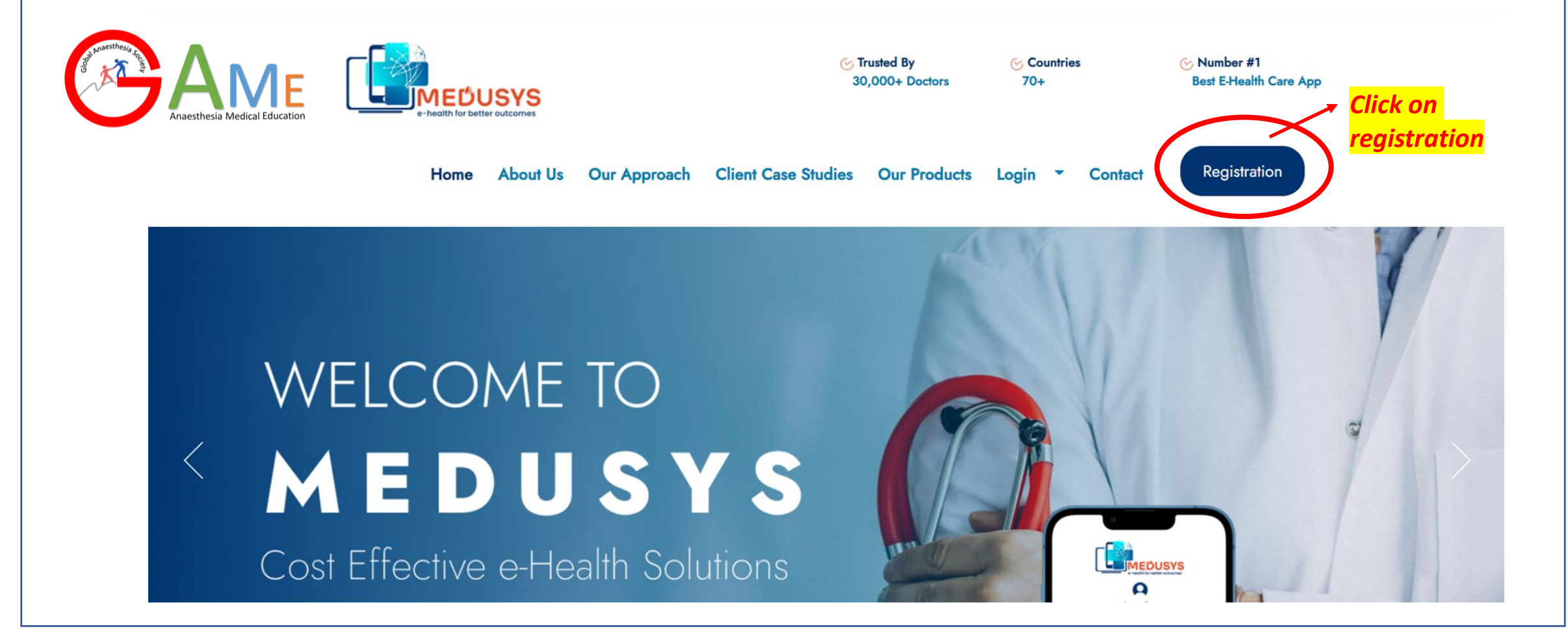

|                                                                                                    | ~~~~~ | Register<br>Existing GAS Member                                                                                                    |   |                                         |
|----------------------------------------------------------------------------------------------------|-------|----------------------------------------------------------------------------------------------------|---|-----------------------------------------|
| Welcome to Medusvs                                                                                                    |       | Select                                                                                                    | ٦ |                                         |
| Registration Page                                                                                                    |       | Doctor                                                                                                    |   |                                         |
| Please enter your registration details below and press<br>Register Now. You will be prompted to validate your<br>email id by entering OTP sent to your email.                                          |       | First Name                                                                                                    |   |                                         |
| Then you will be directed to payments page to make<br>payment towards GAS Membership and annual<br>subscription for accessing Medusys-GAS App.                                                         |       | Last Name                                                                                                    |   |                                         |
| Annual Subscription fee of Rs 3000/- includes access to<br>GAS-Medusys App for one year, which includes individual<br>modules in patient management system, clinical<br>database and CME               |       | Mobile                                                                                                    |   |                                         |
|                                                                                                    |       | Email                                                                                                    | ≻ | Fill the details to verify your email I |
| This software is subscribed annually to you on a non-<br>exclusive, non-assignable, and nontransferable basis.<br>MEDUSYS strives to protect the security and privacy of<br>the users and its product. |       | Hospital                                                                                                    |   |                                         |
| Upon successful completion of registration and payment,<br>login details will be emailed to your email.                                                                                                |       | City                                                                                                    |   |                                         |
| Thanks<br>Medusys Team                                                                                                    |       | Country                                                                                                    |   |                                         |
|                                                                                                    |       | 프 • India (भारत)                                                                                                    |   |                                         |
|                                                                                                    |       | Agree with Terms & Conditions USER TERMS Subscription Details Refund,Cancellation,Return,Shipping Policy Terms & Conditions Privacy Policy End User License Agreement(EULA) Register Now |   |                                         |

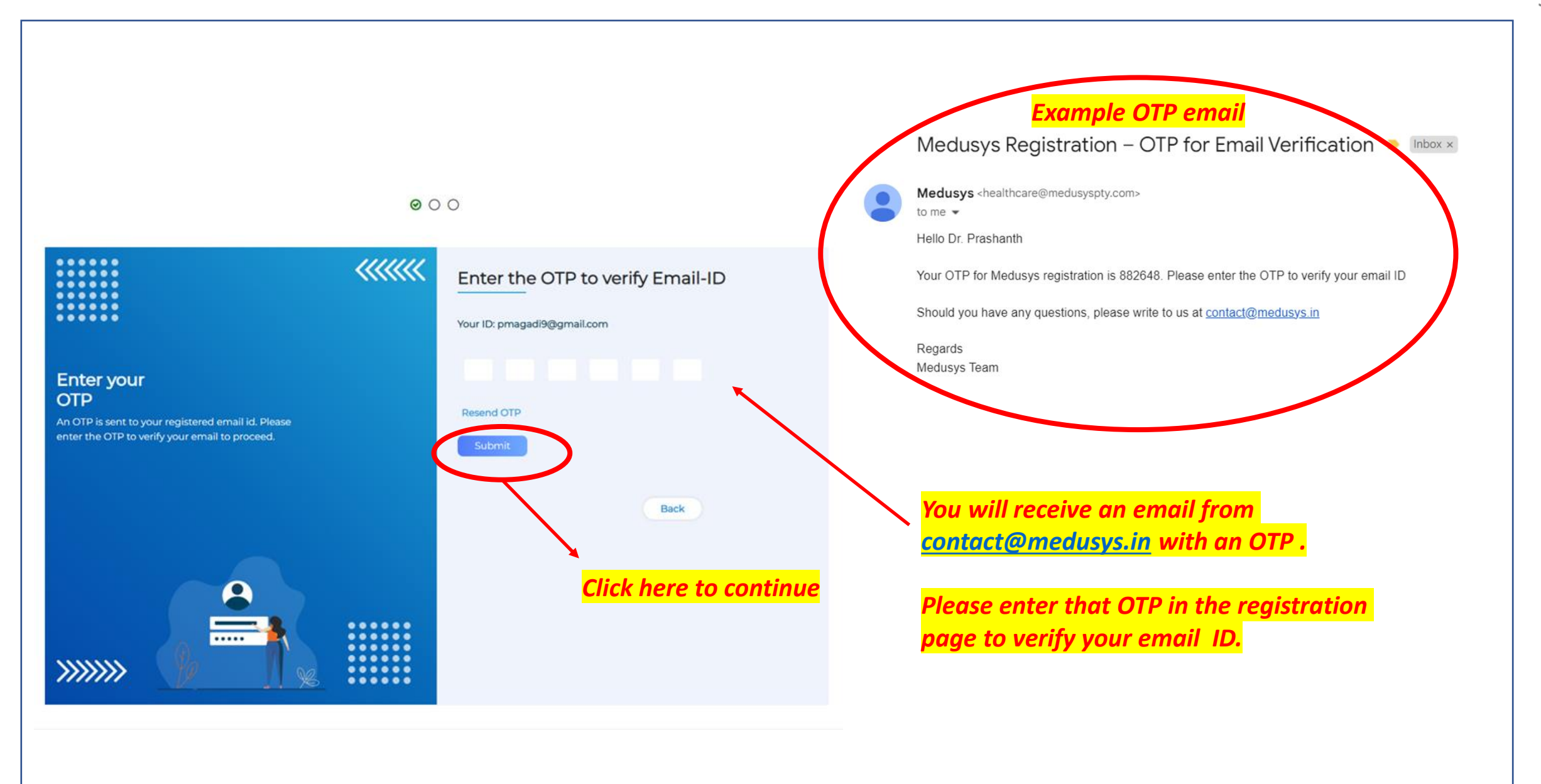

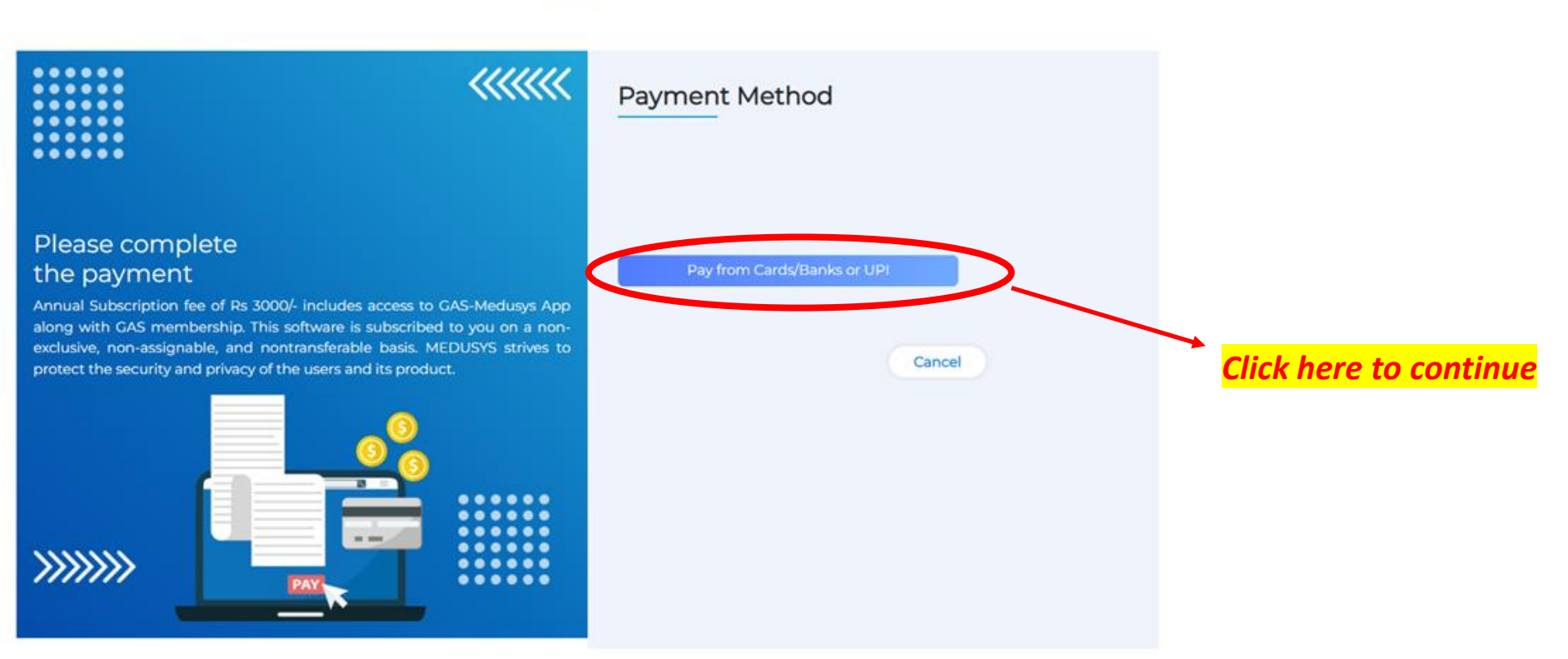

| MEDUSYS<br>e-health for better outcomes                                                                                                    | ×<br>Medusys<br>Test Transaction<br>₹ 3,000                                    | Countries Solumber #1<br>70+ Best E-Health Care App              |
|----------------------------------------------------------------------------------------------------|--------------------------------------------------------------------------------|------------------------------------------------------------------|
| Home About Us Our Approa                                                                                                    | English ~ Log<br>CARDS, UPI & MORE                                             | in - Contact Registration                                        |
|                                                                                                    | Card<br>Visa, MasterCard, RuPay & More<br>UPI/QR<br>© © ~ & More<br>Metbanking | Select the payment method to<br>make the payment and<br>continue |
| Please complete<br>the payment<br>Annual Subscription fee of Rs 3000/- includes access<br>along with GAS membership. This software is subscri | All Indian banks Wallet PhonePe & More Ded to you on a non-                    | anks or UPI                                                      |

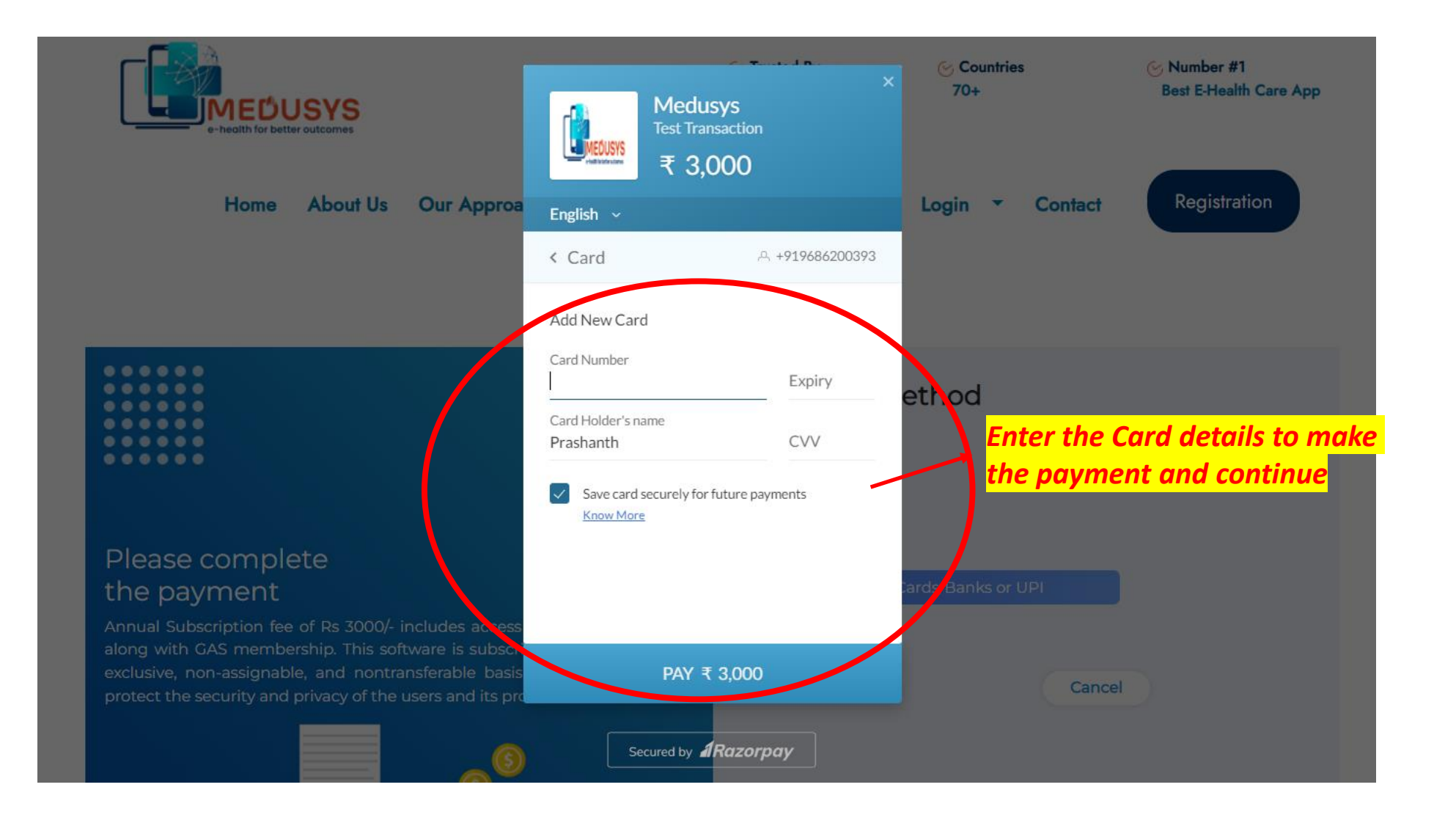

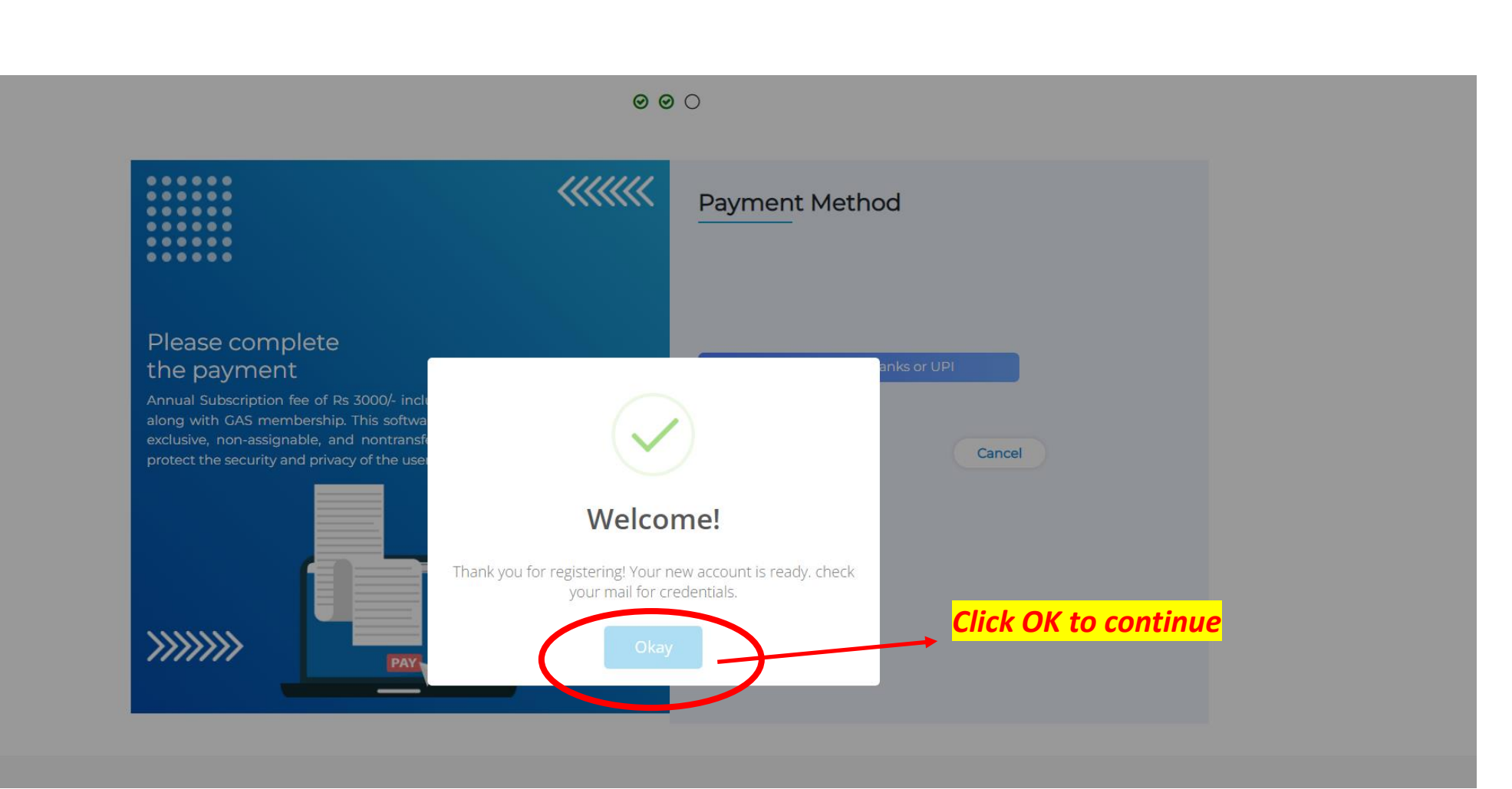

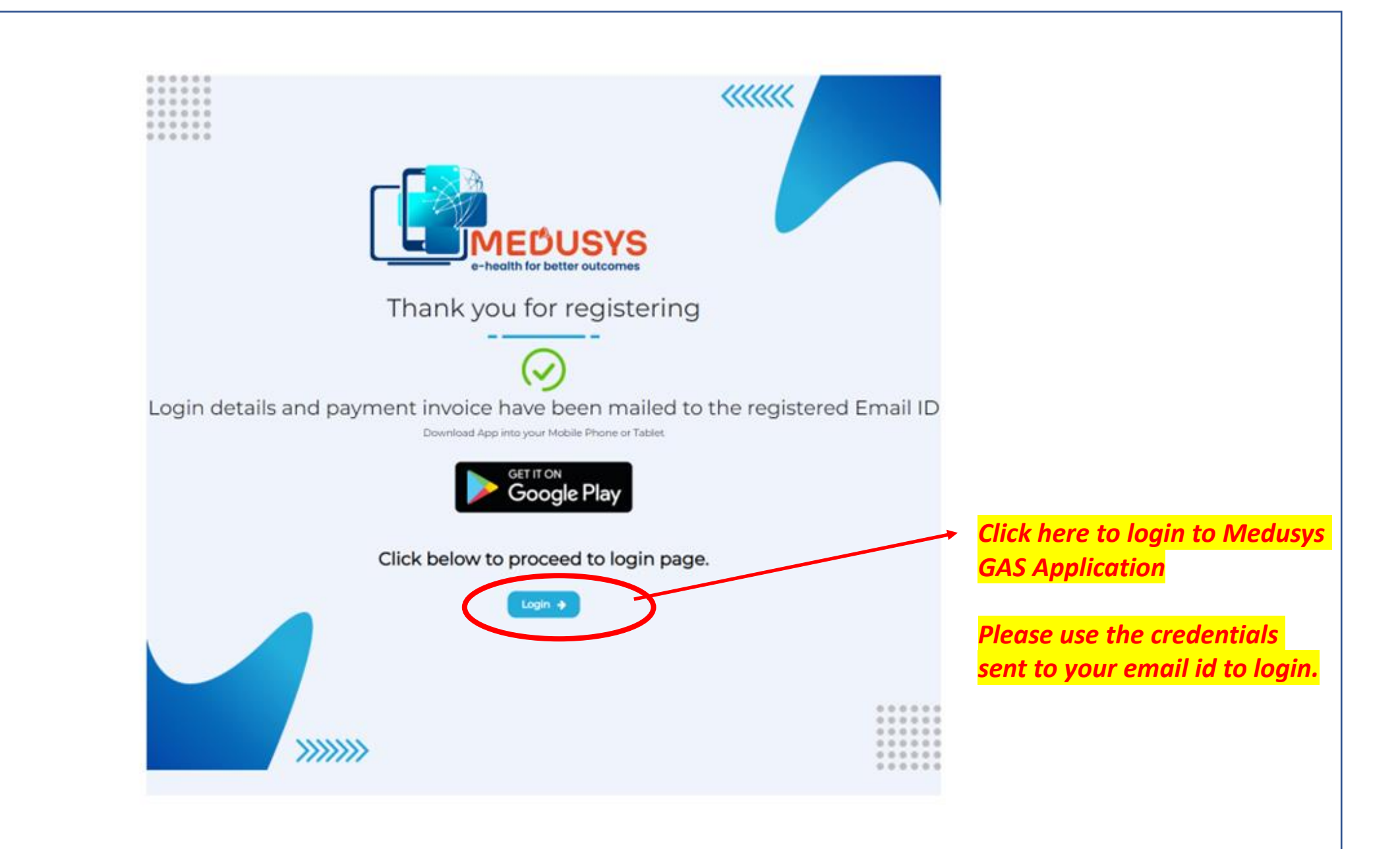

# https://medusys.in/login

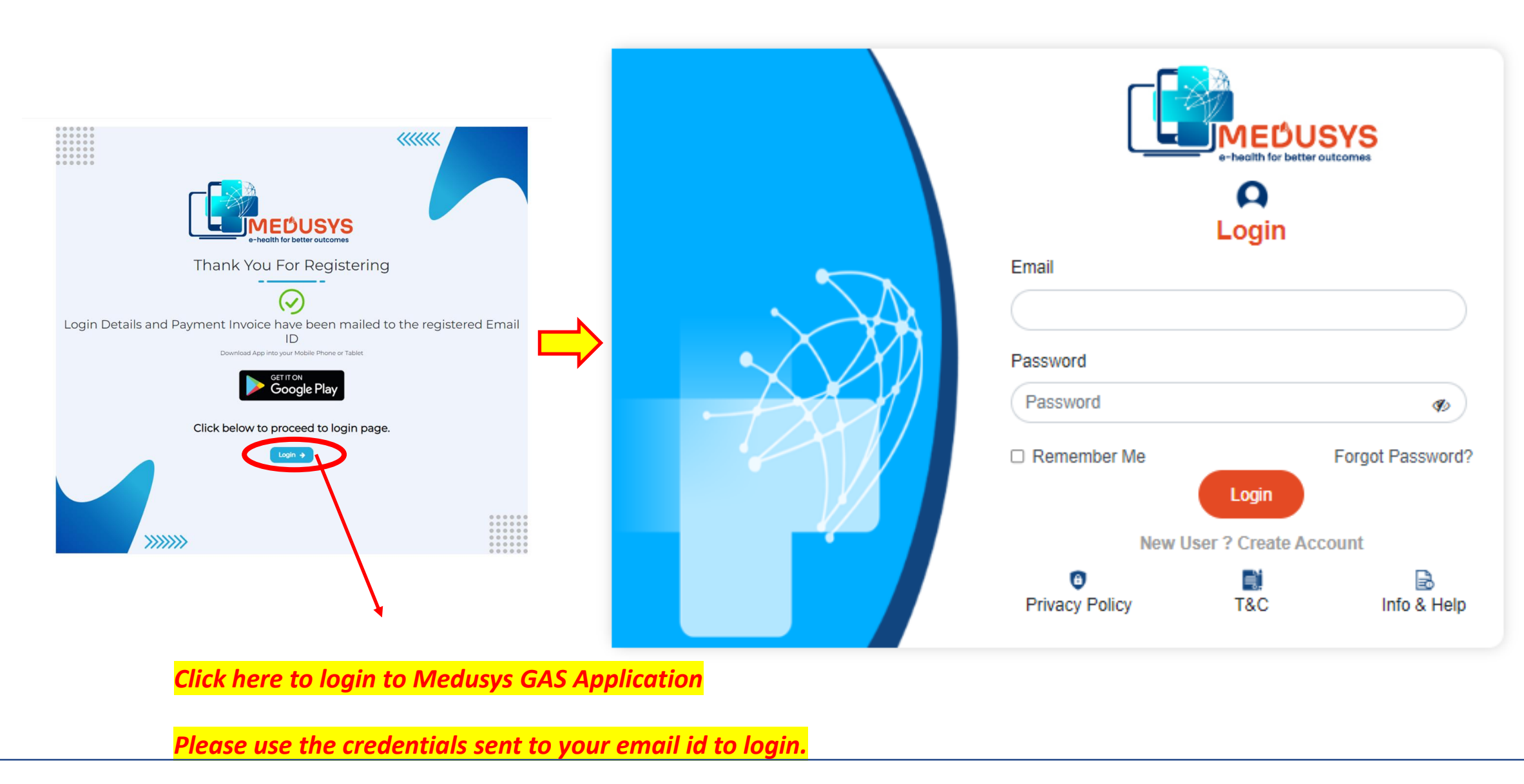

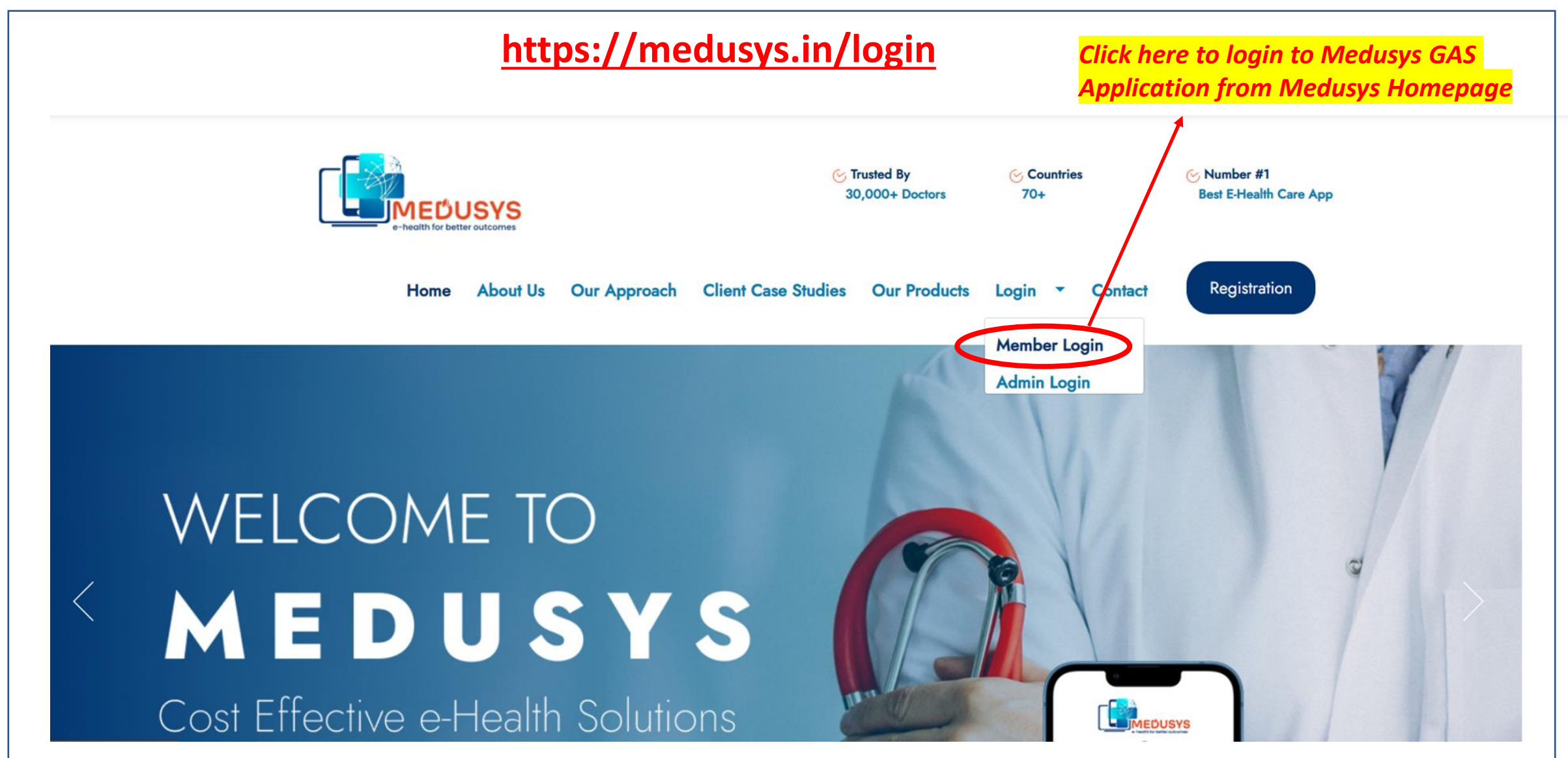

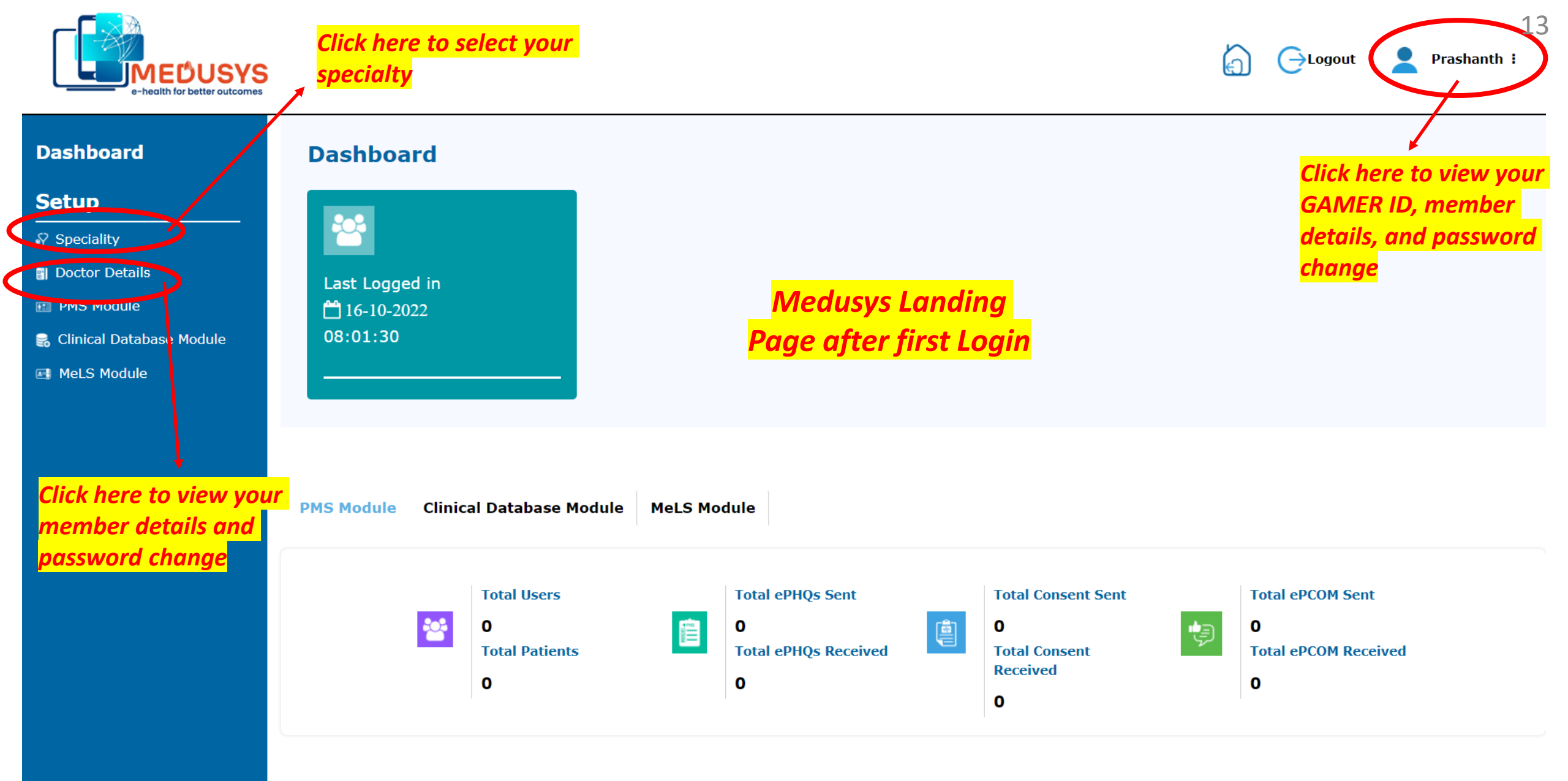

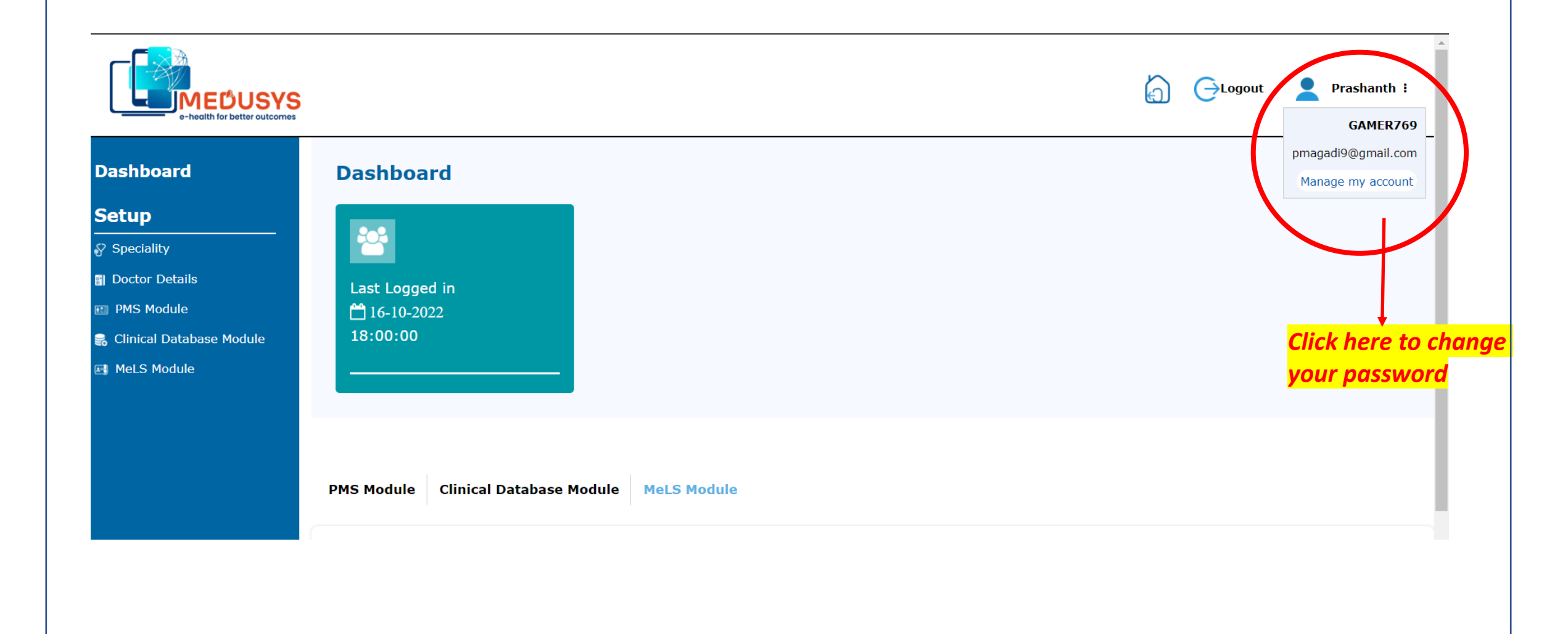

# You can change your password in this screen

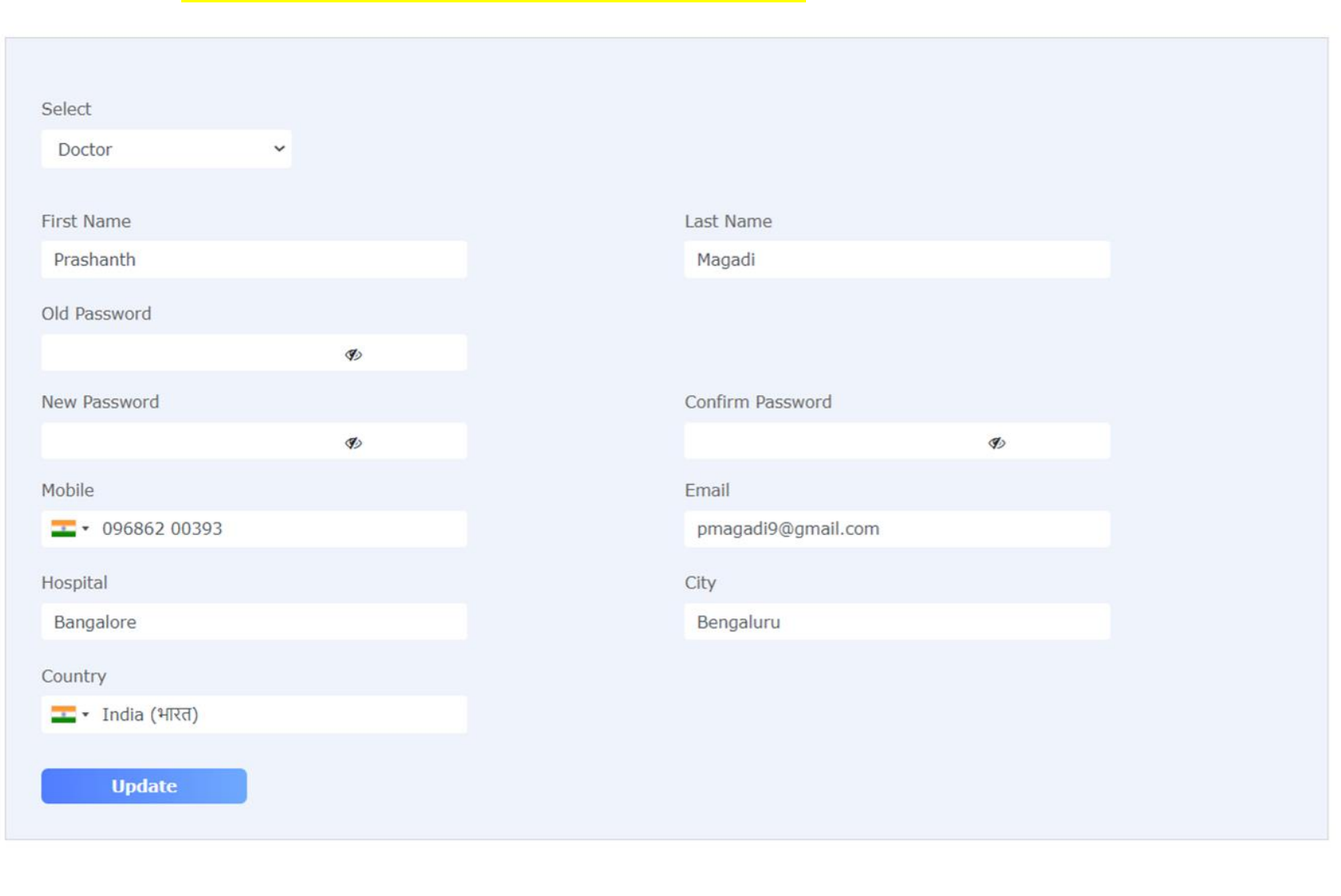

#### **My Account**

**&**Go Back

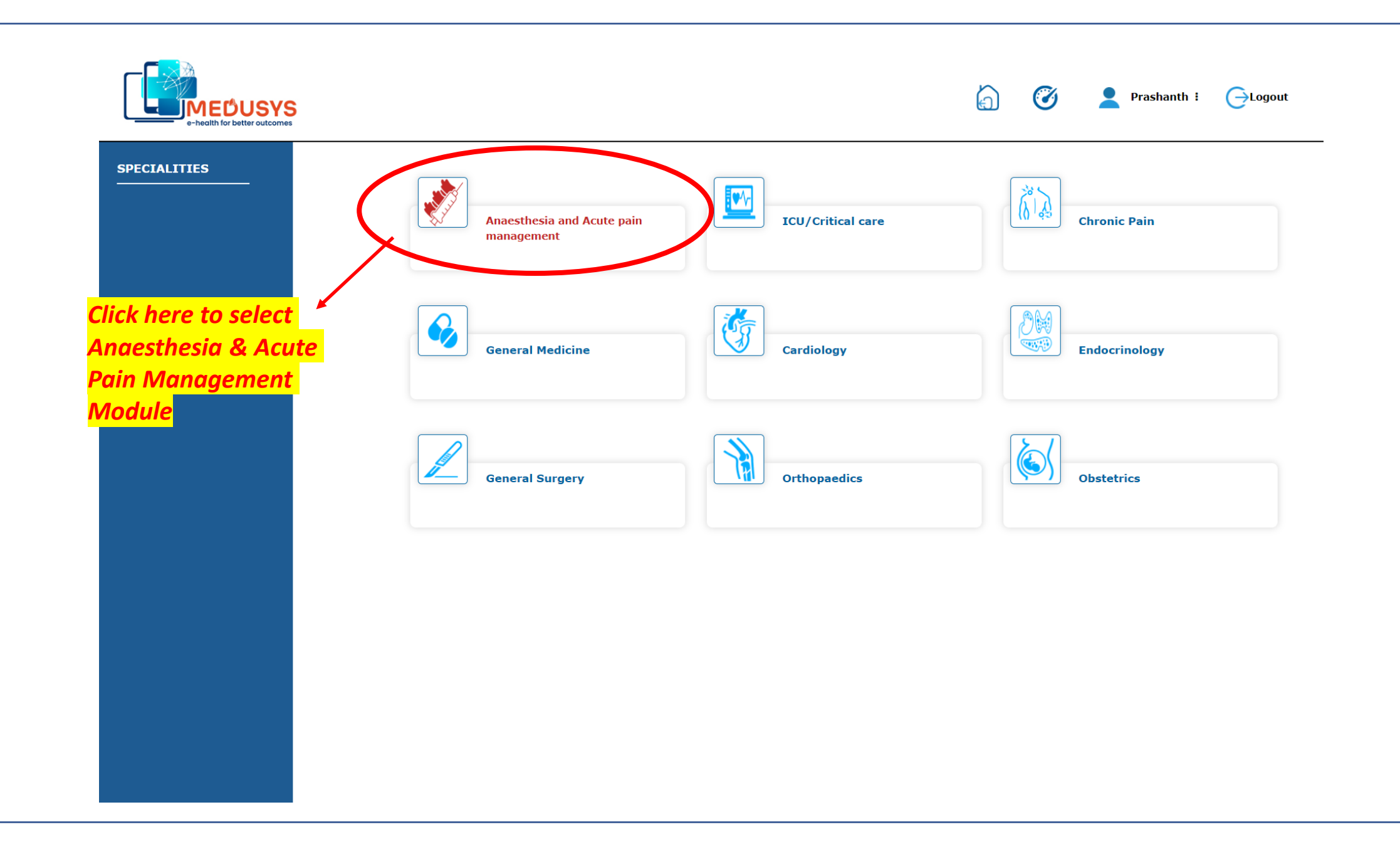

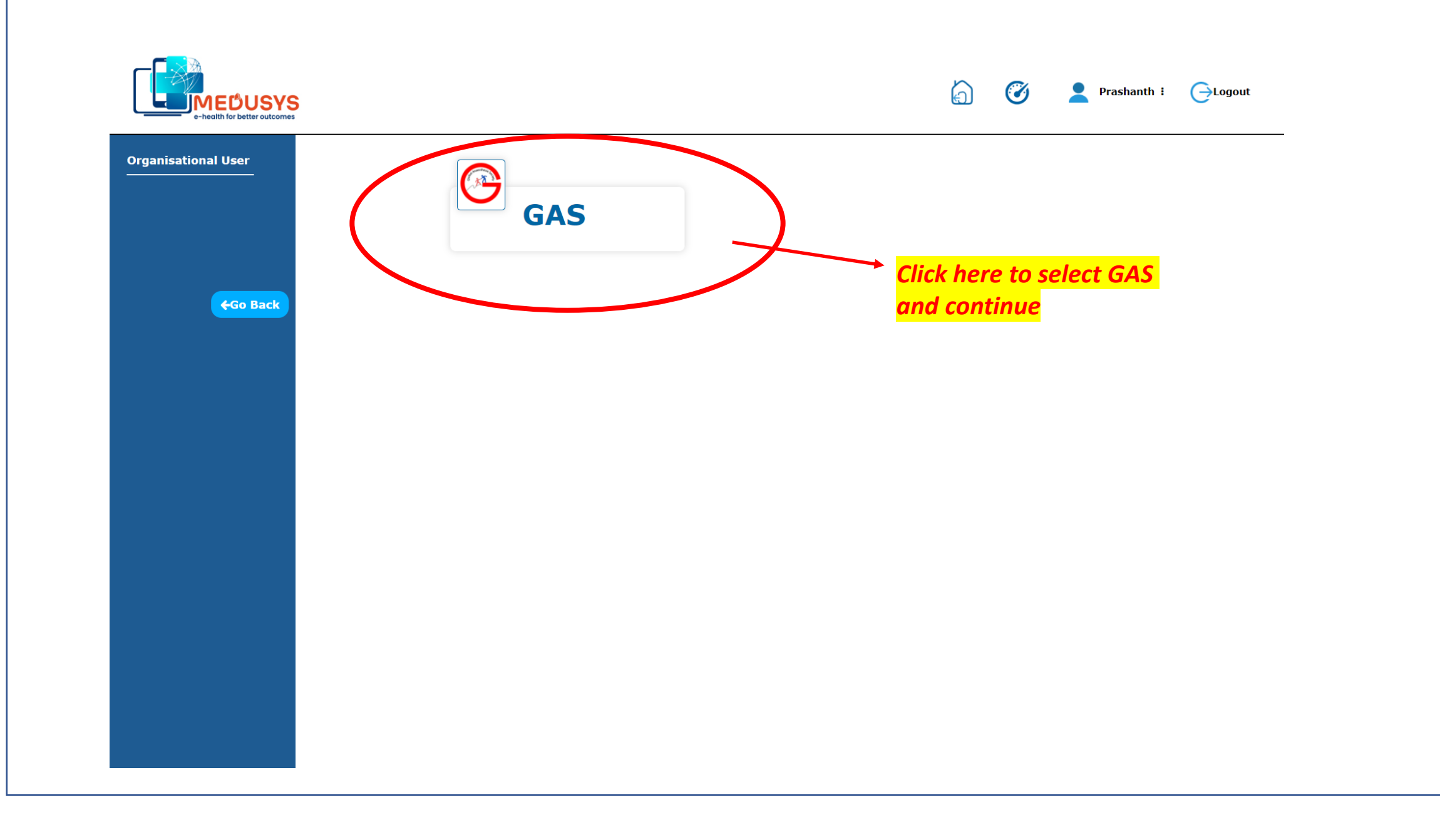

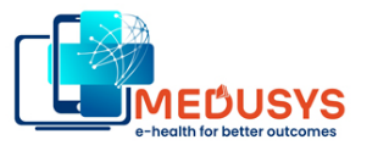

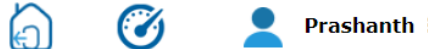

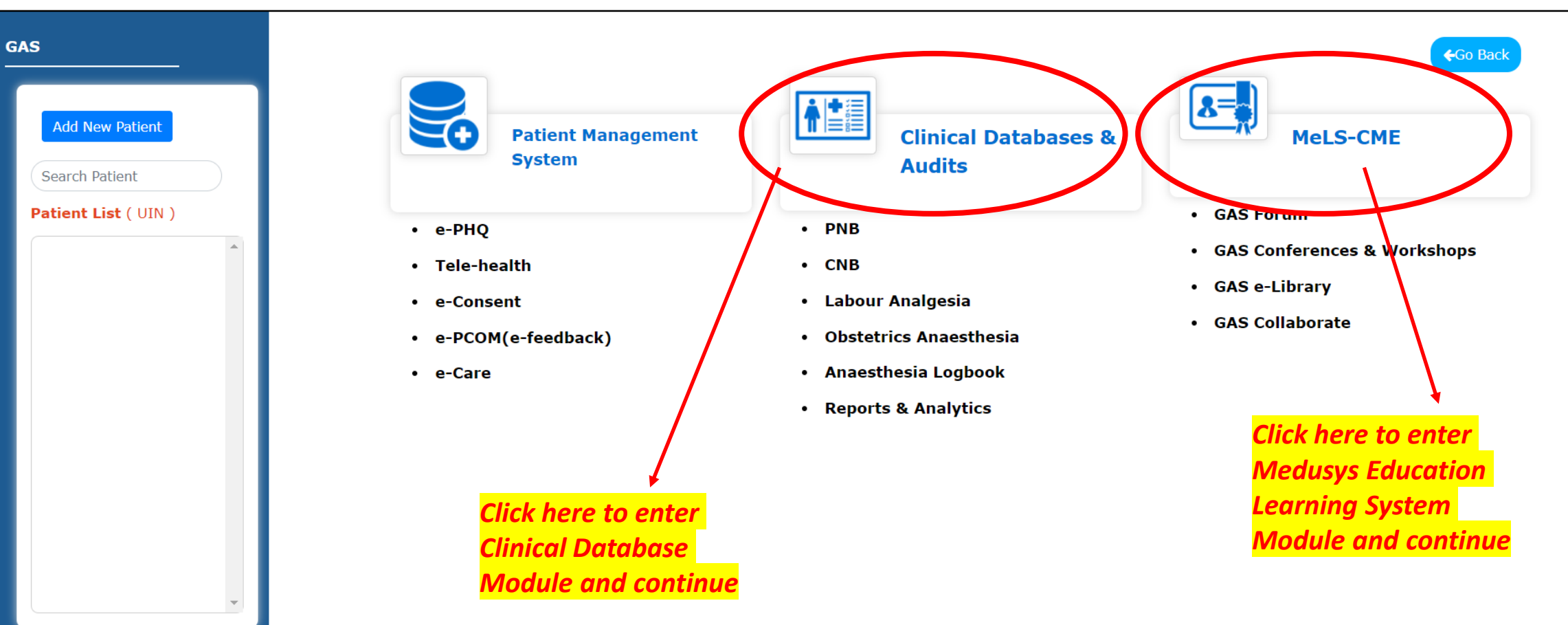

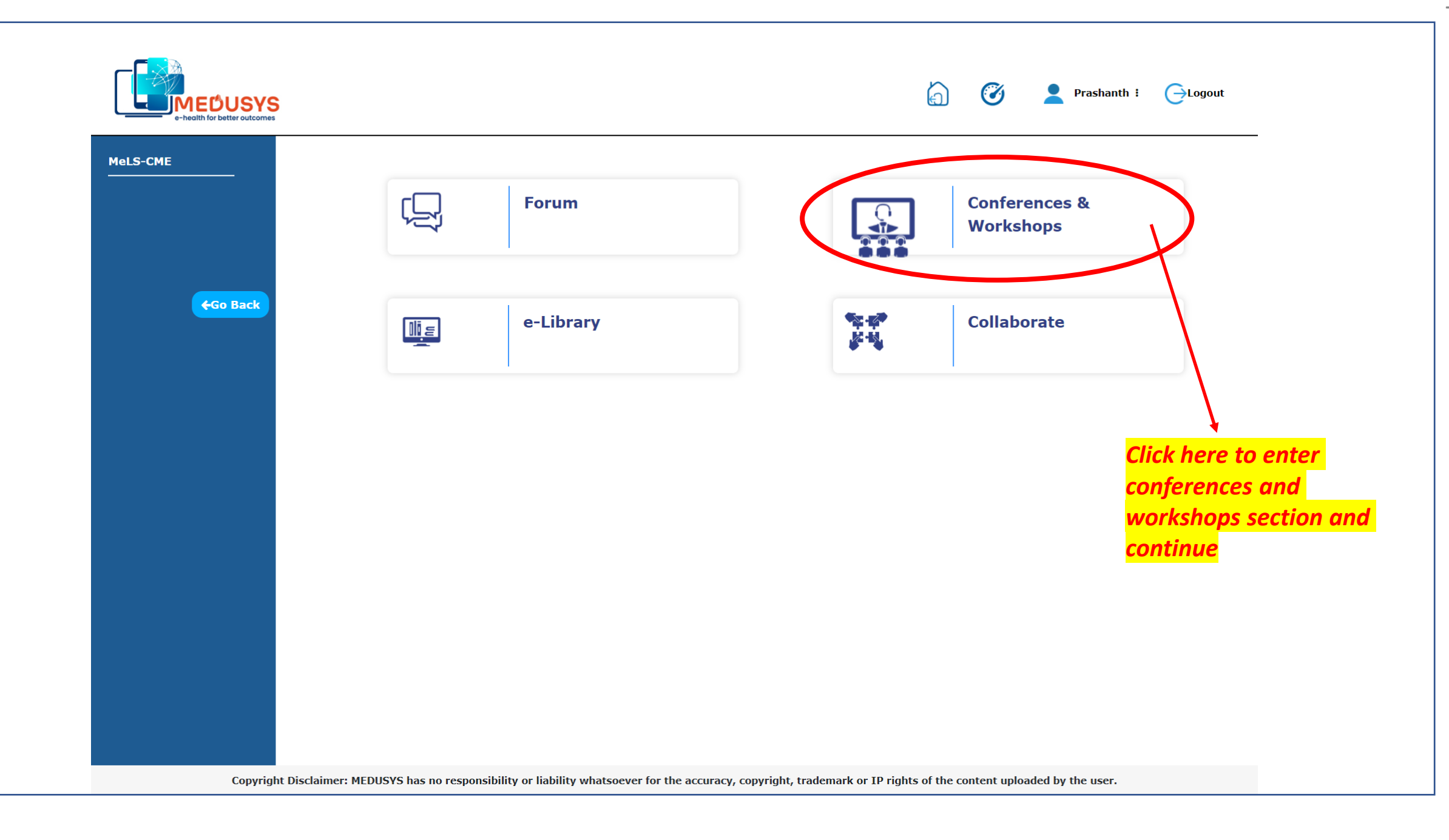

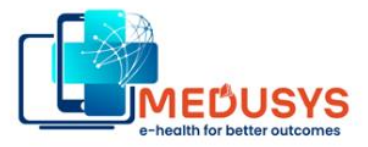

🧭 💄 Prashanth i 🕞Logout

(m)

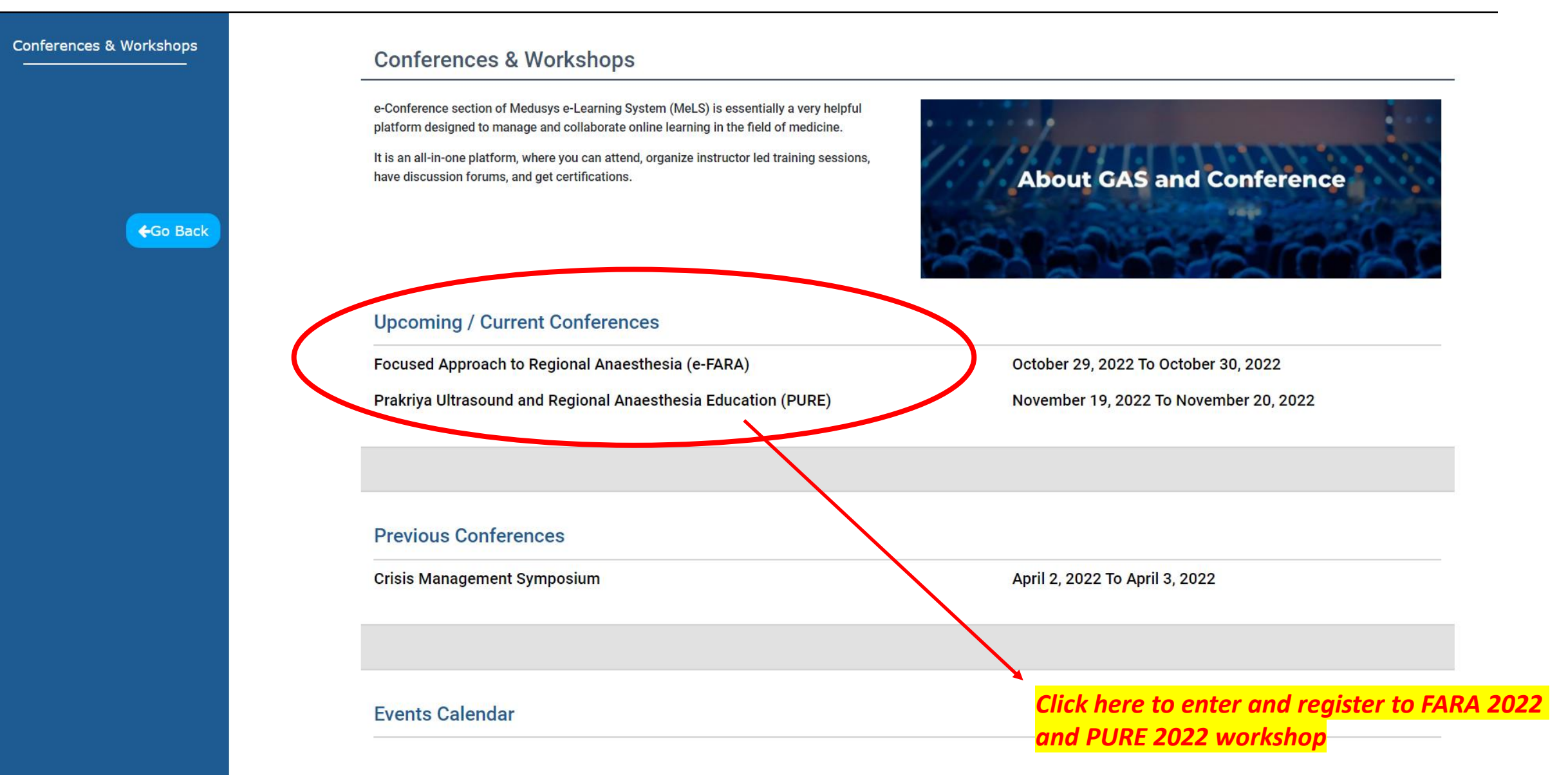

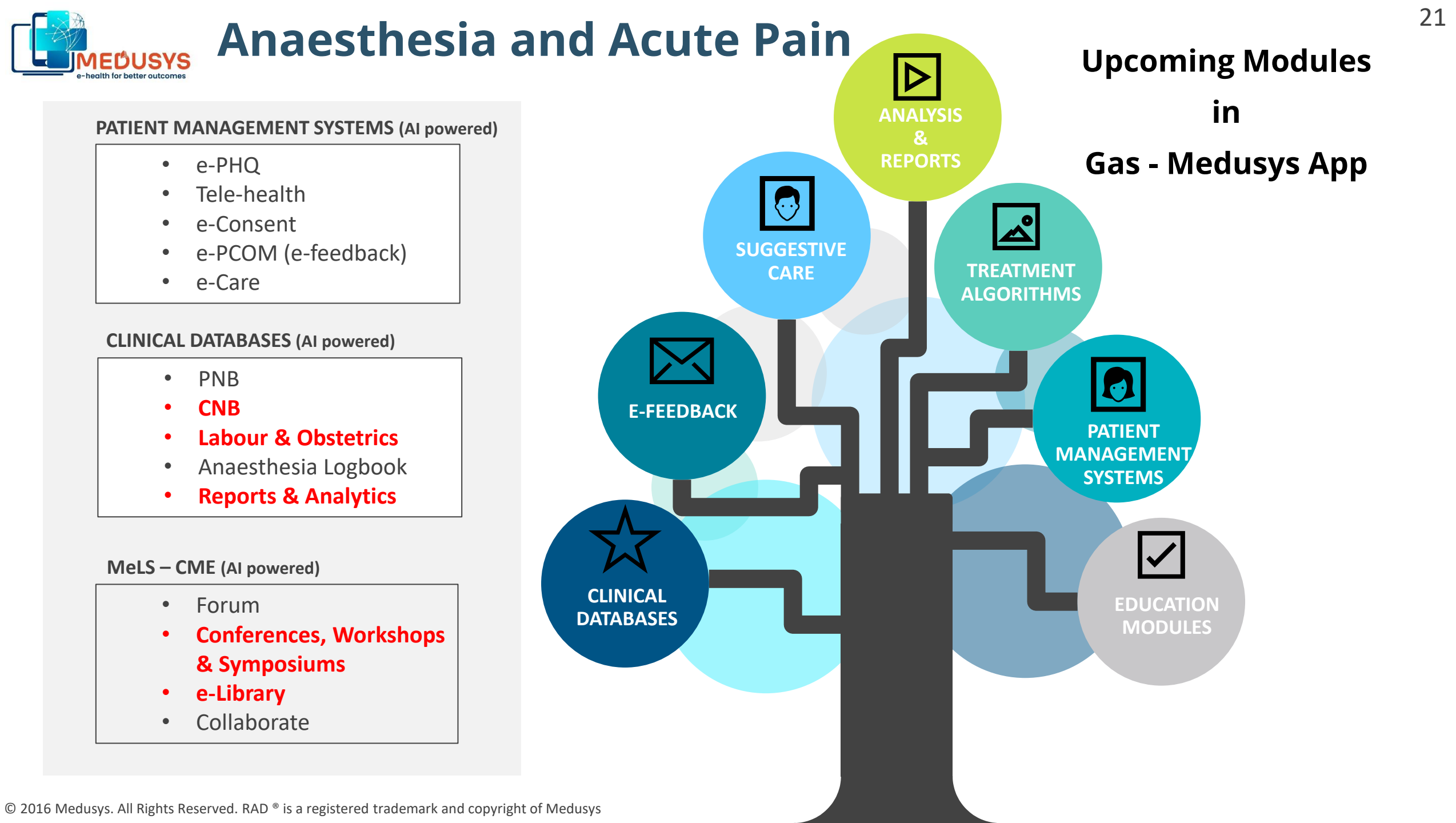

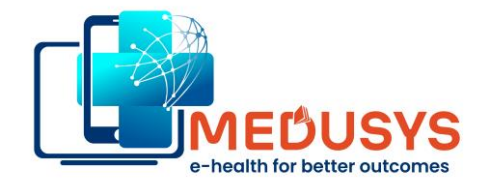

# CONTACT US

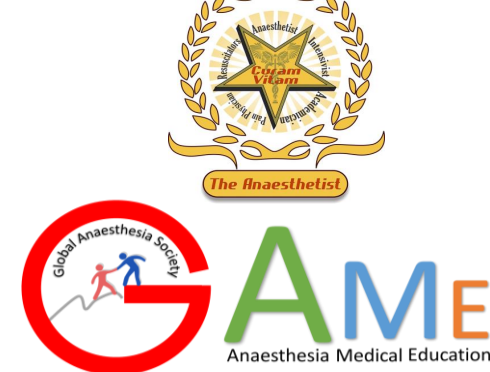

# www.medusys.in

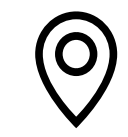

# ADDRESS

# 36, Caloroga Street Wattle Park SA 5066, Australia

537 "Shaan", 11th A Cross, Vidyaranyapura, Bangalore, India

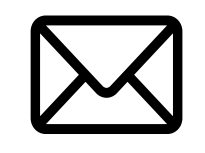

E-MAIL

drgmurthy@medusys.in prashanth@medusys.in

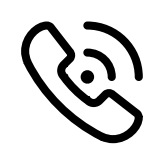

TELEPHONE

+61 424357122 | +91 9686200393

https://www.facebook.com/medusys/